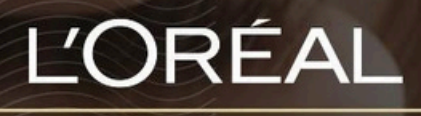

PARTNER SHOP

**USER GUIDE** 

How To: Find Products 如何找到产品

## **Table of Contents**

| How To Find Products?                      | 3 |
|--------------------------------------------|---|
| 01 Finding Products Via 'Shop by Brand'    | 3 |
| 02 Finding Products Via 'Shop by Category' | 3 |
| 03 Finding Products Via Search             | 4 |

# How To Find Products? 如何找到产品

There are multiple ways to find the products you're looking for. The 3 simplest ways are to search by brand, by product category or by using our search field.

#### 01 — FINDING PRODUCTS VIA 'SHOP BY BRAND'

#### 01 - 通过"按品牌选购"查找产品

In the navigation menu, hover over 'Shop by Brand' to view a drop-down menu (1). You can view all product ranges by hovering over each brand (2)

To discover a brand, click on 'Discover \*brand name\*' (3)

You will be redirected on the brand landing page where you will discover all the current commercial animations, the brand ranges, and the iconic products of the brand

To view all products in the brand or brand line, click on "See all" from a brand landing page or click directly on the brand range name (4)

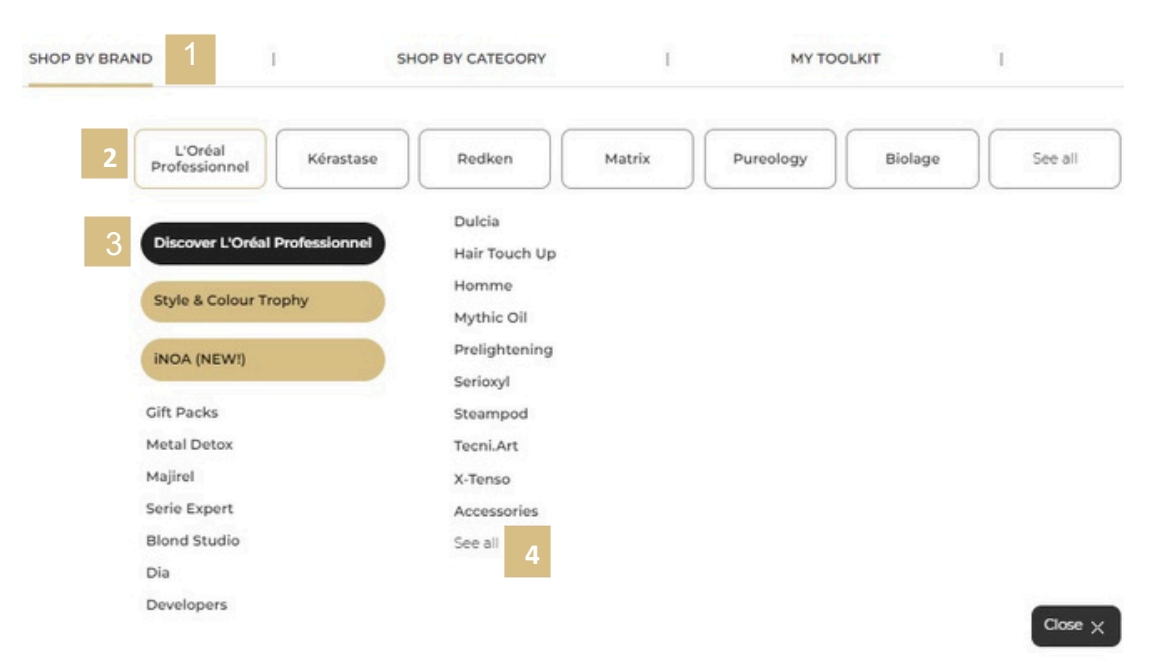

### 02 — FINDING PRODUCTS VIA 'SHOP BY CATEGORY' 02 — 通过"按类别选购"查找产品

You can search our entire range by category (1).

From the homepage, click on 'Shop by Category' to view all products across Retail, Backbar, Technical, Gifting, Color, PLV and Tester (2). Here you can also explore sub-categories of products to help narrow your search (3).

| SHOP BY BRAN | D I               | L        |           | ory 1         | 1       | MY TOOLKIT | 1      | T       |  |
|--------------|-------------------|----------|-----------|---------------|---------|------------|--------|---------|--|
| 2            | Retail            | Backbar  | Colour    | Technical     | Gifting | PLV        | Tester | See all |  |
|              | Shampoo           | Metal De | tox       | Gift Packs    |         |            |        |         |  |
|              | Conditioner       | Mist     |           | Hair Dust     |         |            |        |         |  |
| 2            | Treatment         | Mousse   |           | Moulding Clay | y       |            |        |         |  |
| 5            | Heat Protection   | Oil      |           | Paste         |         |            |        |         |  |
|              | Densifier         | Serum    |           | Spray         |         |            |        |         |  |
|              | Dry Shampoo Shine |          | spray Wa  | Wax           |         |            |        |         |  |
|              | Hairspray         | Styling  |           | See all       |         |            |        |         |  |
|              | Hot tools         | Temporar | ry Colour |               |         |            |        |         |  |
|              | Leave in          | Toner    |           |               |         |            |        |         |  |
|              | Mask              | Gel      |           |               |         |            |        |         |  |

## 03 — FINDING PRODUCTS VIA SEARCH 03 — 通过搜索查找产品

You can use the search bar to find products.

At the top of each page, click on the search bar and enter the product name or barcode number and click search.

| Product, Barcode | Q |
|------------------|---|
|                  |   |

A drop-down form with product suggestions will be displayed, you can click on a suggestion or enter your request by clicking on the loop of the search engine to be redirected on the product results page.

| tal detox                                         | Q                                   |
|---------------------------------------------------|-------------------------------------|
| SHOP BY CATEGORY                                  | I MY TOOLKIT                        |
|                                                   |                                     |
| All results for « metal det                       | OX++ (12)                           |
| PRODUCTS                                          | CATEGORY                            |
| metal (12) detox (12) see all                     | Backbar > metal detox               |
|                                                   | Technical > metal detox             |
| featuring NEW metal<br>detox Oil<br>9335340079570 | Retail > metail detox               |
|                                                   | L'Oréal Professionnel > metal detox |
| metal detox Mask<br>3086666                       |                                     |
| metal detox<br>Conditioner<br>30160637            |                                     |
|                                                   |                                     |

*If you have any questions about this user guide, do not hesitate to contact us by phone, by email or your personal contact via the 'Contact Us' form following this link.*